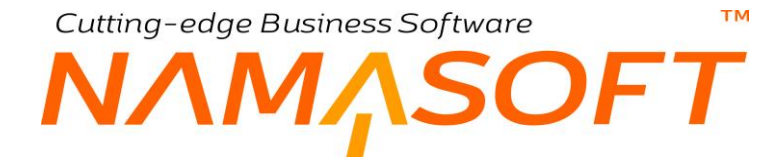

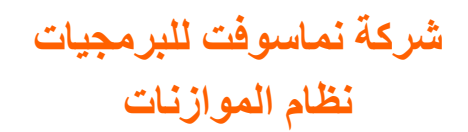

Cutting-edge Business Software

тм

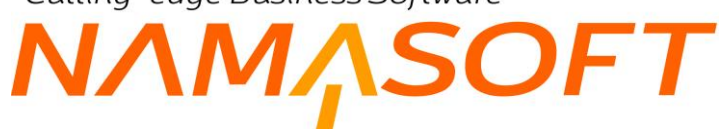

#### المحتويات

| مقدمة                                              | 3  |
|----------------------------------------------------|----|
| نظام الموازنات – مفاهيم أساسية                     | 4  |
|                                                    | 4  |
| أنواع الموازنات بنظام نماسوفت                      | 4  |
| فتر ات المو از نـة                                 | 4  |
| محددات المو از نة.                                 | 5  |
| السينار يو هات                                     | 5  |
| منع الحفظ أو طلب المو افقة عند تخطى المو از نة     | 5  |
| الموازنات تأخذ نفس طبيعة الحساب                    | 6  |
| موديول الموازنات بنظام نما الرئيسي                 | 7  |
| نافذة سيناريو الموازنة                             | 8  |
| نافذة الموازنة المالية                             | 12 |
| نافذة موازنة المشتريات – الصفحة الرئيسية           | 16 |
| نافذة موازنة المشتريات - صفحة إجمالي               | 20 |
| نافذة موازنة المبيعات – الصفحة الرئيسية            | 21 |
| نافذة موازنة المبيعات – صفحة إجمالي                | 25 |
| تقييد صافي حركات الحساب بالموازنة                  | 26 |
| ضبط النظام بحيث يتم منع المستخدم من تخطى الموازنة  | 26 |
| ضبط النظام بحيث يتم طلب الموافقة عند تخطي الموازنة | 26 |
| إعدادات الحسابات – حقول الموازنات                  | 27 |
| بعض الفيديو هات المتعلقة بنظام الموازنات           | 29 |
|                                                    |    |

f <u>Namasoft</u>

info@namasoft.com

<u>namasoft.com</u>

Cutting-edge Business Software ™

## مقدمة

تقدم شركة نماسوفت نظاماً مستقلاً لمعالجة الموازنات المالية، والتي يتم من خلالها دعم إصدار موازنات لأي من الحسابات المعرفة بشجرة الحسابات كما يمكن تقييد المصروف الخاص بأي من هذه الحسابات بحيث لا يزيد عن قيمة الموازنة بعدة أساليب – سنسردها لاحقاً – كما يمكن تخطيط الموازنة حتى خمس سنوات بالإضافة لتقييد هذه الموازنة بحيث تكون على مستوى الفرع أو القطاع أو المجموعة التحليلية.

ينقسم هذا الكتاب إلى أقسام رئيسية وهي كالتالى:

- مفاهيم أساسية: للتعرف على بعض المفاهيم التي ينبغي الإحاطة بها قبل التعرف على كيفية التعامل مع الموازنات.
- نوافذ وإجراءات نظام الموازنات: من خلال هذا الجزء، يتم التعرض بالشرح لنوافذ وإجراءات ومستندات موديول الموازنات.
- شروحات نظام الموازنات: تم تخصيص جدول بذيل المستند لإدراج الفيديو هات التي تم تسجيلها لشرح الإجراءات المتعلقة بنظام الموازنات.

Cutting-edge Business Software **NAMASOFT** نظام الموازنات – مفاهيم أساسية

فيما يلي سنتناول بعض المفاهيم الأساسية التي يجب الإحاطة بها قبل استخدام نظام الموازنات.

### تعريف

الموازنة المالية هي عملية إعداد بيانات مفصلة تغطي فترة زمنية معينة في المستقبل، كما تُعرَّف بأنها البرنامج المُعد للإنفاق لفترة زمنية معينة؛ حيث تُصاغ أهداف مادية وتجارية؛ لتحقيق النتائج المتوقع تحقيقها على مدار السنة المالية التالية، ثم توثيق هذه النتائج في صيغة تسمح بمقارنة الطريقة المتبعة للتخطيط المالي مقابل النتائج المالية الفعلية على مدار العام.

وبالتالي فعن طريق نظام نما للموازنات يتم رصد قيمة متوقعة محددة لأحد الحسابات (أو لعدة حسابات) بحيث تكون هذه القيمة مرجعاً لصافي الحركات التي يتم إصدار ها على هذا الحساب، ومن ثم يمكن التعرف على مدى انحراف الحركات الفعلية عن قيمة الموازنة المرصودة لهذا الحساب. قد يتم السماح بتخطي هذه القيمة أو منع تخطي هذه القيمة أو طلب الموافقة إذا تخطى صافي قيمة الحركات قيمة الموازنة كما سنوضح ذلك لاحقاً. فيما يلي سنتناول بعض المفاهيم الخاصة بدعم نظام الموازنات بالنظام.

## أنواع الموازنات بنظام نماسوفت

يسمح نظام نما بتحديد ثلاثة أنواع من الموازنات وليس فقط الموازنة المالية المعروفة. هذه الأنواع كالتالي:

- الموازنة المالية والتي تتضمن ثلاثة أنواع كالتالي:
- موازنة على مستوى أحد شجرات الحسابات بحيث تكون على مستوى جميع الحسابات الفرعية وحسابات الذمم المندرجة تحت هذه الشجرة بحيث يمكن أن يتم تقييد صافي الحركات الصادرة على هذه الحسابات بقيمة الموازنة.
- موازنة على مستوى حساب محدد بحيث يمكن أن يتم تقييد صافي الحركات الصادرة على هذا الحساب بقيمة الموازنة.
- موازنة على مستوى ذمة محددة بحيث يمكن أن يتم تقييد صافي الحركات الصادرة على هذه الذمة (كأن يكون عميل، مورد، موظف، الخ) بقيمة الموازنة.
- موازنة المشتريات حيث المفترض أنه يمكن عمل موازنة مشتريات على أي من أصناف المنشأة بحيث يمكن متابعة صافي قيم المشتريات و مقارنتها أو لأ بأول سواء بقيمة المشتريات المتوقعة بالموازنة بالسنة الحالية، أو بصافي قيمة المشتريات بالسنوات السابقة حتى أربع سنوات. يمكن ضبط ذلك بحيث يكون على مستوى كل فترة من فترات السنة كما يمكن ربطه بمحددات الصنف (المقاس، اللون، ...)، ومحددات المنشأة (الفرع، الإدارة ...الخ).
- موازنة المبيعات حيث المفترض أنه يمكن عمل موازنة مبيعات على أي من أصناف المنشأة بحيث يمكن متابعة صافي قيم المبيعات ومقارنتها أولاً بأول سواء بقيمة المبيعات المتوقعة بالموازنة بالسنة الحالية، أو بصافي قيمة المبيعات بالسنوات السابقة حتى أربع سنوات. يمكن ضبط ذلك بحيث يكون على مستوى كل فترة من فترات السنة كما يمكن ربطه بمحددات الصنف (المقاس، اللون، ...)، ومحددات المنشأة (الفرع، الإدارة ...الخ).

### فترات الموازنة

يسمح نظام نما بتحديد القيم المتوقعة واستحضار القيم الفعلية الخاصنة بسنة الموازنة المالية ومن ثم التعرف على مدى الانحراف بين القيم الفعلية والقيم المتوقعة وذلك على مستوى كل فترة من فترات السنة أو على مستوى السنة ككل.

من خلال مستند الموازنة، يمكن أيضاً استحضار جميع القيم الفعلية الخاصة بالسنوات السابقة ومن ثم مقارنتها بالقيمة الفعلية الخاصة بسنة الموازنة. حيث يمكن استحضار حتى أربع سنوات سابقة لمقارنتها بالقيم الفعلية الخاصة بفترات السنة الحالية.

## Cutting-edge Business Software

#### محددات الموازنة

يسمح النظام بضبط الموازنة – سواءً الموازنة المالية أو موازنة المشتريات أو المبيعات بحيث تكون على مستوى أحد المحددات، فيمكن أن تكون الموازنة مرتبطة بفرع محدد بحيث تكون قيمة الموازنة خاصة بصافي جميع الحركات التي تم إصدار ها على الفرع المحدد فقط دون باقي الفروع. فيما يلي المحددات التي يمكن تقييد الموازنة بها:

- الفرع: كأن تكون الموازنة مرتبطة بأحد فروع المنشأة.
- القطاع: كأن تكون الموازنة مرتبطة بأحد قطاعات المنشأة.
- الإدارة: كأن تكون الموازنة مرتبطة بأحد إدارات المنشأة.
- ، المجموعة التحليلية: : كأن تكون الموازنة مرتبطة بأحد المجموعات التحليلية الخاصة بالمنشأة.
- السجلات والمراجع: حيث يمكن ربط الموازنة بسجل أو مرجع محدد كأن تكون الموازنة مرتبطة بمشروع محدد أو سيارة محددة.
- محددات الصنف: بالنسبة لموازنة المبيعات والمشتريات الخاصة بأي صنف، يمكن ربط موازنة مشتريات أو مبيعات الصنف بمورد محدد أو بتصنيف فاتورة محدد أو مقاس أو لون أو أي من محددات الصنف الأخرى.

#### السيناريوهات

عند تعريف موازنة مالية محددة، لابد من ربطها بسيناريو محدد والذي يتم من خلاله تحديد مواصفات الموازنة كالتالي:

- **سنة الموازنة:** حيث يتم من خلال السيناريو تحديد السنة الخاصة بالموازنة.
- السنوات السابقة: حيث يتم تحديد السنوات السابقة التي سيتم استحضار القيم الفعلية الخاصة بها لنتم مقارنتها مع السنة الحالية ومن ثم الوقوف على مدى التغير الفعلي للسنة الحالية عن السنوات السابقة. يسمح النظام باستحضار بيانات حتى أربع سنوات سابقة حيث يتم من خلال السيناريو تحديد هذه السنوات ليقوم النظام من خلال سند الموازنة باستحضار القيم الفعلية الخاصة بهذه السنوات.
- اعتبار الفترات: حيث يتم تحديد ما إذا كان سيتم السماح بعدم تحديد الموازنة على مستوى الفترات في الموازنات الخاصة بهذا السيناريو ومن ثم يمكن أن يتم تحديد الموازنة على مستوى السنة ككل.
- استعمال أسلوب منع الحفظ أو طلب الموافقة: حيث يمكن من خلال السيناريو تحديد ما إذا كان سيتم منع المستخدم عند
   إصدار حركة تتخطى موازنة الحساب أو طلب الموافقة عند تخطي الموازنة.

### منع الحفظ أو طلب الموافقة عند تخطي الموازنة

يسمح النظام بإلزام المستخدمين بعدم تخطي الموازنة <u>المالية</u>، حيث يمكن ضبط النظام إما بمنع المستخدمين نهائياً عند محاولة إصدار حركة تؤدي إلى تخطي قيمة الموازنة أو بطلب موافقة حتى يمكن أن يتم تخطي الموازنة عن طريق أي من حركات النظام.

حتى يمكن تفعيل أي من منع الحفظ أو طلب الموافقة عند تخطي قيمة الموازنة لأي من الحسابات بالموازنة المالية، لابد من تفعيل الخيار ات الخاصة بذلك الموجودة بملف السيناريو المستخدم، وفي إعدادات الحسابات، وأيضاً الحساب الذي يراد تقييد صافي الحركات الخاصة به بقيمة الموازنة. Cutting-edge Business Software

### الموازنات تأخذ نفس طبيعة الحساب

إذا ما كانت طبيعة الحساب مدين، فالمقصود بقيمة الموازنة هنا هو مجموع الحركات المدينة على هذا الحساب (بعد طرح الحركات الدائنة)، وكذلك إذا كان طبيعة الحساب دائنة فيتعامل النظام مع قيمة الموازنة على أنها مجموع الحركات الدائنة (بعد طرح الحركات المدينة).

وبالتالي إذا تم تقييد أحد الحسابات بقيمة موازنة محددة بحيث لا يسمح النظام بتخطيها (سواء بمنع الحفظ أو طلب الموافقة)، فسيتوقف ذلك أيضاً على طبيعة الحساب فإذا كان الحساب طبيعته مدينة فلابد ألا تتخطى <u>صافي</u> قيم الحركات على الجانب المدين قيمة الموازنة، ونفس الأمر بالنسبة للحركات ذات الطبيعة الدائنة.

لاحظ أيضاً أن حذف الحركات الدائنة لأحد الحسابات يعتبر حركة مدينة، وبالتالي عند تقييد المستخدمين بالالتزام بقيم الموازنات، يمكن أن يقوم النظام بمنع المستخدم من حذف أحد الحركات الدائنة على الحساب (ذي الطبيعة المدينة) إذا كان ذلك سيؤدي إلى تخطي الموازنة. نفس الأمر ينطبق على حذف الحركات المدينة على الحساب (ذي الطبيعة الدائنة). Cutting-edge Business Software موديون الموازنات بنظام نما الرئيسي

يدعم نما قائمة خاصة بالموازنات بنظام نما الرئيسي. من خلال هذه القائمة يتم تعريف السيناريو هات وكل من الموازنات المالية وموازنات المبيعات والمشتريات.

فيما يلى سنتناول نوافذ ومستندات التي يدعمها نظام نماسوفت.

| Child                 | Ŧ |
|-----------------------|---|
| سيناريو موارنة        |   |
| غنة الحضور            |   |
| الموارنات             | Ŧ |
| مؤارثة المبيعات       |   |
| موارنة المشتريات      |   |
| مؤارنه مالية          |   |
| تكلفة جمهور المشاركين |   |

## Cutting-edge Business Software **\SOFT** نافذة سيناريو الموازنة

من خلال هذه النافذة، يتم تعريف السيناريو هات التي يمكن استخدامها لاحقاً في المواز نات. من خلال هذه النافذة، يسمح النظام بتعريف أي عدد من السيناريو هات حيث يمكن تعريف سناريو هات متفائلة وأخرى غير ذلك، واستخدام أي منها في الموازنات لاحقاً.

تحتوى هذه النافذة على الحقول التالية:

|                   | 9 🖹 0 🗸 🗉 🖨               | 3 🖌 🗎 🖯 🖯                 | 0              |                    |     | موازنة                              | إضافة سيغاريو     |
|-------------------|---------------------------|---------------------------|----------------|--------------------|-----|-------------------------------------|-------------------|
|                   |                           |                           |                |                    |     |                                     | المطومات الأساسية |
| PC                | المجموعة                  |                           |                |                    |     | الكود                               |                   |
|                   |                           |                           |                |                    |     | الاسم العربي                        |                   |
|                   |                           |                           |                |                    |     | الاسم الإنجليزي                     |                   |
| PC                | السنة المالية الثانية     |                           | PC             |                    |     | السنة المالية الأولى                |                   |
| PC                | السنه السابقه             |                           | PC             |                    |     | السنة المالية الثالثة               |                   |
|                   | (price / 1.05 : مدل       | سكريت حساب الضراقب (      | Pe             |                    |     | سدة الموازدة *                      |                   |
| ×                 | طريقة تقريب الرائب        |                           | ~              |                    |     | حساب المبالغ                        |                   |
|                   |                           |                           |                |                    |     | التقريب إلى افرب                    |                   |
|                   | القرع العام ككل الفروع 📋  | إعلايان                   |                |                    |     | السماح بثرك الفثرة فارعه            | 1                 |
|                   | لماع العام ككل القطاعات 🔄 | إعتبار القم               |                |                    |     | تعمال كل السنوات في حساب الفعلي     | L)                |
|                   | العامة ككل المجموعات      | إعتبان المحموعة التحليلية |                |                    |     | إعفيان القسم العام ككل الافسام      |                   |
|                   | اعتبار كل القترات         |                           |                |                    |     | إعتبار الشركة العامة ككل الشركات    |                   |
|                   |                           |                           |                |                    |     | دا السيداريو لمنع الحفظ و الموافقات | استعمال موازدات ه |
|                   |                           |                           |                |                    |     |                                     | المصادر           |
| فترة سنة الموازنة | فترة السنة السايفة        | الثة                      | فترة السنة الأ | فترة السنة الثانية |     | فترة السنة الأولي                   |                   |
| pe P C            | PC                        | PC                        |                | PC                 | PC  |                                     | 1                 |
|                   |                           |                           |                |                    |     |                                     |                   |
|                   |                           |                           |                |                    |     |                                     | المحددات          |
| Pe                | المجموعة التطيلية عاو     |                           | Pe             |                    | عام | الشركة                              |                   |
| Pe                | القطاع عام                |                           | ₽ €            |                    | عام | الفرع                               |                   |
|                   |                           |                           | 20             |                    | عام | الإداره                             |                   |

#### المعلومات الأساسية

من خلال هذا القسم، يتم تعريف البيانات الأساسية الخاصة بالسيناريو كالتالي:

الكود

الكود الخاص بالسيناريو. يمكن إدراج أي كود معبر بشرط ألا يكون قد تم إدخاله في سجل سابق.

/ المجموعة

يمكن تقسيم السيناريوهات إلى مجموعات والتي تفيد كعملية تصنيفية بالإضافة إلى إمكانية التكويد الآلي من خلال مجموعات السيناريو هات.

- الاسم العربى
- الاسم الإنجليزي

الاسمان العربى والإنجليزي الخاصان بالسيناريو واللذان يتم عرضهما بواجهة النظام والتقارير بحسب اللغة المستخدمة

- / السنة الأولى
- / السنة الثانية
- / الثانية الثالثة
- / السنة الرابعة

**ii** Namasoft

Cutting-edge Business Software

من خلال هذه الحقول، يتم إدراج السنوات المراد أخذها في الاعتبار في السيناريو الحالي وذلك لمقارنة القيم الفعلية الخاصة بهذه السنوات بالقيم الفعلية الخاصة بالسنة الحالية، حيث يسمح النظام بإدراج حتى أربع سنوات بالإضافة لسنة الموازنة، مع ملاحظة التالى:

- 1- إدخال أي من هذه السنوات ليس إجبارياً، حيث يمكن الاكتفاء بسنة واحدة أو اثنان أو ثلاثة، كما يمكن عدم إدراج أي سنة والاكتفاء بسنة الموازنة.
  - ٤- لابد أن تكون السنة المدخلة في أي من هذه الحقول قد تم تعريفها مسبقاً بملف السنة المالية.
- 3- حتى يمكن أن يقوم النظام باستحضار القيم الخاصة بأي من هذه السنوات بمستند الموازنة المرتبط بهذا السيناريو، لابد أن تكون هذه السنوات بالفعل تتضمن حركات على الحسابات المذكورة بسند الموازنة المالية أو الأصناف الموجودة بسند موازنة المبيعات أو موازنة المشتريات.
- 4- بمجرد إدراج أي من السنوات المالية في هذه الحقول، سيقوم النظام بإدراج الفترات الخاصة بهذه السنة بحقول تفاصيل النافذة. فمثلاً عند إدراج أحد السنوات بحقل السنة الأولى، سيقوم النظام بإدراج جميع فترات هذه السنة بالحقل "بالحقل "فترة السنة الأولى" بتفاصيل النافذة، وكذلك بالنسبة لجميع السنوات الأربعة في حال إدخال أي منها.

#### 🖌 سنة الموازنة

هذا الحقل لابد من إدخاله حيث يعبر عن سنة الموازنة المرتبط بها السيناريو الحالي، وبالتالي لن يسمح النظام بتخزين السيناريو بدون سنة الموازنة. أنظر الشكل التالي:

| P | C      | 20                  | السنة المالية الدلية (                                              | 2.                | *                 |                    | السنة المالية الأولى 2017                                          |                     |
|---|--------|---------------------|---------------------------------------------------------------------|-------------------|-------------------|--------------------|--------------------------------------------------------------------|---------------------|
| P | e      | 21                  | السدة المجلة الم                                                    | Р (               | *                 |                    | السنة المالية الثالثة 2019                                         |                     |
|   |        |                     | الصراف (مثل : price / 1.0)                                          | و 🖉 الکریٹ حساب   | 2                 | /                  | ستة الموازيا * 2021                                                |                     |
| ~ |        |                     | طريقة تقريب للرائب                                                  | ~                 |                   | 1                  | <b>ماب</b> مبالغ                                                   |                     |
|   |        |                     |                                                                     |                   |                   | 1                  | التقريب الى افرب                                                   |                     |
|   |        |                     | إعتبار النرع العام ككل النروع  <br>إعتبار التطاع العام ككل التطاعات |                   | /                 | ~/                 | السماح بترك الدرة فارغة  <br>مال كل الستوات في مساب الفعلي         | الله                |
|   |        |                     | مة التطبيلية العامة ككل المجموعات ]<br>اعتبار كل اللغات ]           | إعتيان المحمو     |                   | /                  | إمتيار التسم الأم ككل الإفسام  <br>متنار الشركة المالة ككل الشركات | .1                  |
|   |        |                     |                                                                     |                   |                   | /                  | السيداريو لمديم الحفظ و الموافقات                                  | استعمال موازدات هذا |
|   |        |                     |                                                                     |                   |                   | /                  | \<br>\                                                             | المصادر             |
|   |        | فترة سنة الموازنة   | فترة الستعد الغة                                                    | مرة السنة الثلاثة |                   | فترة السنة الثانية | فترة السنة الأولي                                                  |                     |
| * | p ₽ C  | التتاحى 2021        | , الثناحي 2020 .                                                    | Pe                | ي 🖓 📬 2019        | الثنامي 2018       | احى 2017 🛃                                                         | <u>اس</u>           |
|   | 5 P C  | 💇 🔎 🧟 🖳             | . ايداير. 2020                                                      | PC                | 🗩 🔎 پېاير 2019    | يداير 2018 🗖       | P 🖸 2017 🖉                                                         | 2 پدایر             |
|   | 👼 P C  | 한 🔎 🔎 2021 - قبراير | , 2020 - قبر اير                                                    | PC                | 👲 🔎 🖉 فيرابر 2019 | فبراير 2018        | پر 2017 💇 🦉                                                        | 3 فيرا              |
|   | 舞 Р 🖱  | 한 🔎 2021 - مارس     | , 2020 - مارس                                                       | PC                | 之 🔎 مارس 2019     | مارس 2018          | ى 2017 🗠 🦉                                                         | 4 مان               |
|   | D P C  | ዽ 🔎 🔎 2021 - ابریل  | ، 2020 - ابريل                                                      | PC                | < 🔎 🔍 ايريل 2019  | ابريل 2018         | ل 2017 🛃 🦉                                                         | 5 ايرې              |
| 1 | , pe e | ዽ 🔎 2021 - ماير     | , 2020 - مايو                                                       | pe                | 🕐 🔎 مايو 2019     | ماير 2018          | P 🕈 2017 .                                                         | 6 ماير              |
|   | D P C  | ዽ 🖉 2021 - يونيو    | . 2020 - يونيو                                                      | PC                | 🔿 🔎 يونيو 2019    | يونيو 2018         | P C 2017 -                                                         | 7 يونې              |
|   | D PC   | ዽ 🔎 2021 - يوليو    | . 2020 - يوليو                                                      | PC                | 한 🔎 پوليو 2019    | يوليو 2018         | و 2017 و                                                           | 8 پولې              |
| * | pe P C | 党 🖉 / 2021 - أغسطس  | , 2020 - أغيطس                                                      | PC                | 한 🖉 اعتبطس 2019   | اعسطس 2018         | حلس 2017 🛫 🖓                                                       | 9 اغ                |

#### مساب المبالغ

هذا الحقل عبارة عن قائمة تحتوي الخيارات التالية:

- السعر الأساسي
  - ♦ الصافي
  - بعد الخصم 1
  - بعد الخصم 2
- بعد الخصم 3
- ♦ بعد الخصم 4
- بعد الخصم 5
- ♦ بعد الخصم 6

- Cutting-edge Business Software OFT
  - بعد الخصم 7
  - بعد الخصم 8

هذا الحقل خاص بموازنات بالسيناريوهات المتعلقة بموازنات المبيعات والمشتريات حيث يتم فيه تحديد كيفية استحضار قيم الأصناف سواء في المبيعات أو المشتريات. فالمفترض مثلاً، عند اختيار "بعد الخصم 1" أن يقوم النظام باستحضار قيم الأصناف بالفواتير ولكن بعد خصم 1 فقط بغض النظر عن الخصومات الأخرى بالفاتورة.

- / طريقة التقريب
- / التقريب إلى أقرب

من خلال هذين الحقلين يتم تعريف طريقة التقريب للقيم المستحضرة عند استخدام السيناريو بأي من سندات المواز نات.

فمن خلال قائمة "طريقة التقريب"، يتم اختيار أحد الخيارات (التقريب لأسفل، التقريب لأعلى، بدون، لأقرب رقم). عند اختيار طريقة التقريب لأقرب رقم، يتعين تحديد قيمة بالحقل "التقريب إلى أقرب" كأن يتم تقريب القيمة لأقرب نصف جنيه مثلاً، وفي هذه الحالة يتم إدخال القيمة (0.5) بالحقل "التقريب إلى أقرب".

#### خيارات سيناريو الموازنة

من خلال هذا القسم، يتم تحديد بعض الخيار ات المتعلقة بالموازنة كالتالي:

🖌 السماح بترك الفترة فارغة

عند تعليم هذا الخيار، يسمح النظام عند استخدام هذا السيناريو بأحد الموازنات بترك الفترات فارغة، مما يعني أن الموازنات الخاصة بهذا السيناريو، يمكن أن تكون قيمة محددة على مستوى السنة كاملة، ويمكن عدم تحديد قيم بالفترات. أما إذا لم يتم تعليم هذا الخيار، فلن يسمح النظام بترك الفترات فارغة بمستند الموازنة المنتمي لهذا السيناريو.

- 🖉 اعتبار الفرع العام ككل الفروع
- اعتبار القطاع العام ككل الفروع 1
- 🖉 اعتبار القسم العام ككل الفروع
- 🖌 اعتبار المجموعة التحليلية العامة ككل الفروع
  - 💋 اعتبار الشركة العامة ككل الفروع

عند تعليم أحد هذه الخيارات، سيعتبر النظام عند حساب قيم الحركات الفعلية بالموازنة أن الحركات التي تم إصدار ها على المحدد عام على أنها قد تم إصدار ها على كل الفروع وليس على الفرع عام فقط. فمثلاً عند تعليم الخيار "اعتبار الفرع العام ككل الفروع" سيعتبر النظام أن الحركات التي تم إصدار ها على الفرع عام كأنها قد تم إصدار ها على كل الفروع وليس على الفرع عام فقط. نفس المبدأ ينطبق على الخيارات الأخرى (القطاع، القسم، المجموعة، الخ).

**Namasoft** 

#### خيارات سيناريو الموازنة

من خلال هذا القسم، يتم تحديد بعض الخيار ات المتعلقة بالموازنة كالتالي:

- / فترة السنة الأولى
- / فترة السنة الثانية
- / فترة السنة الثالثة
- 🖌 فترة السنة السابقة
- / فترة سنة الموازنة

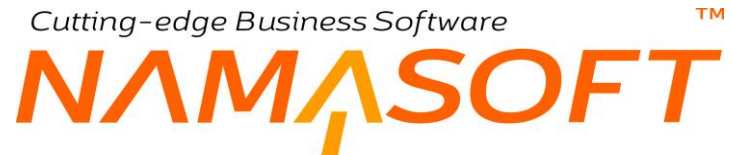

من خلال هذه الأعمدة، يقوم النظام بعرض الفترات الخاصة بالسنوات التي تم تحديدها برأس النافذة متضمنة في ذلك سنة الموازنة. أنظر الصورة التالية:

|   |     |    |                   |    |                    |    |                    |    |                    |    |                   | المصادر |
|---|-----|----|-------------------|----|--------------------|----|--------------------|----|--------------------|----|-------------------|---------|
|   |     |    | فترة سنة الموازنة |    | فترة السنة السايقة |    | قتره السنة الثائثة |    | قتره الستة الثانية |    | فترة السنة الأولي |         |
|   |     | PC | افتتاحى 2021      | PC | افتاحی 2020        | PC | اقتتاحى 2019       | PC | افتناحى 2018       | PC | إقتناحى 2017      | 1       |
|   | 500 | PC | بداير. 2021       | pe | يداير 2020         | pe | يداير. 2019        | pe | يداير. 2018        | pe | يداير. 2017       | 2       |
|   | 000 | PC | 2021 - فبراير     | pe | 2020 - فيراير      | pe | فبراير 2019        | PC | فبراير 2018        | 20 | ھيراپر 2017       | 3       |
|   | 500 | PC | 2021 - مارس       | PC | 2020 - مارس        | PC | مارس 2019          | pe | مارس 2018          | PC | مارس 2017         | 4       |
|   | 50  | PC | 2021 - ايريل      | PC | 2020 - ابرېل       | pe | ابريل 2019         | pe | ابريل 2018         | PC | ابريل 2017        | 5       |
|   | 500 | PC | 2021 - مايو       | PC | 2020 - مايو        | PC | مايو 2019          | pe | مايو 2018          | PC | ماير 2017         | 6       |
|   | 500 | 20 | 2021 - يونيو      | PC | 2020 - يونيو       | pe | يونيو 2019         | pe | يونيو 2018         | 20 | يونېه 2017        | 7       |
|   |     | 20 | 2021 - يوليو      | PC | 2020 - يوليو       | pe | يوٽيو 2019         | Pe | يوليو 2018         | Pe | يولير 2017        | 8       |
| - | 300 | 20 | 2021 - أغسطس      | 20 | 2020 - أغبطس       | pe | اغسطس 2019         | pe | اعسطس 2018         | PC | اعسطس 2017        | 9       |

## Cutting-edge Business Software معتقد المعالية المعالية المالية المالية مالية ماليالية مماليية مالية مالية مالية الما

من خلال نافذة الموازنة المالية، يتم تعريف الموازنات الخاصة بأي من حسابات المنشأة أو الذمم بأي من فترات السنة الحالية وعلى مستوى أي من المحددات مثل الفرع، الإدارة، القطاع ...الخ. من خلال هذه النافذة، يتم تحديد القيمة المتوقعة الخاصة بأي من حسابات المنشأة و الذمم بأي من فترات السنة الحالية وعلى مستوى أي من المحددات مثل الفرع، الإدارة، القطاع ...الخ. من خلال هذه النافذة، يتم تحديد القيمة المتوقعة الخاصة بأي من حسابات المنشأة و الأطلاع على الفرع، الإدارة، القطاع ...الخ. من خلال هذه النافذة، يتم تحديد القيمة المتوقعة الخاصة بأي من حسابات المنشأة والأطلاع على القيمة المتوقعة الخاصة بأي من حسابات المنشأة والأطلاع على القيمة الفعلية ومن ثم يمكن التعرف على مدى انحراف القيمة الفعلية عن القيمة المتوقعة. كما يمكن – بحسب إعدادات السيناريو المستخدم – الاطلاع على القيم الفعلية الخاصة بكل حساب بالموازنة لأي من السنوات الأربع السابقة، ومن ثم المعاية الخاصة الفعلية الخاصة بكل حساب بالموازنة لأي من السنوات الأربع السابقة، ومن ثم المعاية الفعلية الخاصة بكل حساب الموازنة لأي من السنوات الأربع السابقة، ومن ثم الموازي الفعلية الخاصة بكل حساب الموازنة لأي من السنوات الأربع السابقة، ومن ثم المعرف على من المنوات الأربع السابقة، ومن ثم المواز ألفعا من الحساب الموازنة لأي من السنوات الأربع السابقة، ومن ثم التعرف على القيم الفعلية الخاصة بكل حساب الموازنة لأي من السنوات الأربع السابقة إلى السنة التعرف على مدى التعرف على رصيد كل حساب من الحسابات المدرجة بالسنوات الأربع السابقة بالإضافة إلى السنة الحالية.

تحتوي هذه النافذة على الحقول التالية:

|                                         | <b>* 0</b>            |       | 0 4                                                                                                    | - 🖶 🕄 💋          |                   |       |         |     |                       |                     | ة موارنه مالية            |
|-----------------------------------------|-----------------------|-------|----------------------------------------------------------------------------------------------------|------------------|-------------------|-------|---------|-----|-----------------------|---------------------|---------------------------|
|                                         |                       |       |                                                                                                    |                  |                   |       |         |     |                       |                     | بمات الأساسية             |
|                                         |                       |       | ريخ التحرير                                                                                                    | دار              |                   |       | PC      |     |                       | رقم المنتقد         |                           |
| PC                                      |                       |       | الفتراه                                                                                                    |                  |                   |       |         |     |                       | الثاريخ الفعلي      |                           |
|                                         |                       |       | برد الإنغال 📋                                                                                                   | احتساب القوم بمم | 2                 | C     |         |     |                       | سېداريو *           |                           |
|                                         |                       |       |                                                                                                    |                  |                   |       |         |     | 0                     | م الحفظ و الموافقات | استعمال هذه الموازنة لعني |
|                                         |                       |       |                                                                                                    |                  |                   |       |         |     |                       | ملاحظات             |                           |
|                                         |                       |       |                                                                                                    |                  |                   |       |         |     |                       |                     | سيل                       |
|                                         | -برجع 1               | السجل | الإدارة                                                                                                    | القطاع           | المجموعة التطيلية | الفرع | القتررة | لمة | a                     | حساب                | شجرة حسابات               |
| 2                                       | C                     | 20    | PC                                                                                                    | 20               | 20                | 20    | 20      | 20  |                       | pe                  | pe                        |
|                                         |                       |       |                                                                                                    |                  |                   |       |         |     |                       |                     |                           |
|                                         |                       |       |                                                                                                    |                  |                   |       |         |     |                       |                     |                           |
| ( المتَّة الحقية                        | أنتساب قتم (أنتساب قم |       |                                                                                                    |                  |                   |       |         |     |                       |                     | 1                         |
| المتة الحلية<br>إلى المتة الحلية        | أنتساب قتم (أنتساب قد |       | رمة المطلبة عز                                                                                                  | لمعر             | 2                 | e     |         | 5   | فریة شنبرفت هم        | لتركه               | رائی                      |
| ر المنة العقية<br>المنة العقية<br>2 و و | لْمَسْفِ قَمْ         |       | عد المطلبة من عند المطلبة عند المطلبة عند المطلبة عند المعالمة عند المعالمة عند المعالمة عند المعالمة عند المعا | الميمو           | ٩                 | e     |         | ũ   | فریة منبوف شاه<br>عام | التركة<br>الفرع     | دان                       |

#### المعلومات الأساسية

من خلال هذا القسم، يتم تعريف البيانات الأساسية الخاصة بمستند الموازنة المالية مثل رقم المستند وتاريخ التحرير والتاريخ الفعلي وفترة المستند والملاحظات، بالإضافة إلى الحقول التالية:

🖌 سيناريو

لابد من تحديد سيناريو خاص بالموازنة الحالية، والذي على أساسه، يتم تحديد كثير من إعدادات الموازنة كعدد السنوات التي سيتم عرضها بالموازنة وتحديد ما إذا كانت الموازنة ستكون على مستوى كل فترة من فترات السنة أو على مستوى السنة المالية ككل وهل سيتم اعتبار الفرع ككل الفروع وغير ذلك من الإعدادات التي سيتم على أساسها تحديد نمط الموازنة المالية المنشأة. <u>التعرف على فكرة السيناريوهات، راجع الفقرة "السيناريوهات" بالمفاهيم</u> الأساسية. راجع أيضاً "نافذة السيناريو" بهذا الكتاب.

🖉 احتساب القيم بمجرد الإدخال

عند تعليم هذا الخيار، المفترض أن يقوم النظام باحتساب القيم الفعلية الخاصة بكل حساب من الحسابات المدرجة بمستند الموازنة المالية بمجرد إدخال رقم الحساب أو الذمة وذلك بأي من الفترات المدرجة بمستند الموازنة المالية.

**ii** Namasoft

Cutting-edge Business Software

ΝΛΜ<sub>Λ</sub>SOFT

إذا لم يتم تعليم هذا الخيار، سيتعين على المستخدم للأطلاع على القيم الفعلية باستخدام الأزرار "احتساب القيم"، "احتساب قيم السنة الحالية".

#### 🖌 استعمال هذه الموازنة لمنع الحفظ والموافقات

тм

عند تعليم هذا الخيار، سيسمح النظام بتطبيق نظام الموافقات ومنع الحفظ عند تخطي الحسابات المدرجة بالموازنة الحالية القيم المتوقعة بالموازنة. <u>للتعرف على المزيد عن هذه النقطة، راجع الفقرة " منع الحفظ أو طلب الموافقة عند</u> تخطى الموازنة " بالمفاهيم الأساسية الخاصة بنظام الموازنات بهذا الكتاب.

حتى يتم استعمال الموازنة سواءً لمنع الحفظ أو طلب الموافقة عند تخطي قيمة الموازنة، لابد أيضاً من تفعيل خيارات بكل من إعدادات الحسابات وضبط ذلك أيضاً على مستوى كل حساب من الحسابات المراد تطبيق هذه الخاصية بها. راجع "ضبط النظام بحيث يتم منع المستخدم من تخطي الموازنة"، بالباب " تقييد صافي حركات الحساب بالموازنة".

#### تفاصيل المستند

من خلال هذا الجدول، يتم تعريف القيم المتوقعة (الموازنات) الخاصة بأي من شجرات الحسابات أو الحسابات أو الذمم المراد إدراجها بسند الموازنة الحالي. تحتوي تفاصيل سند الموازنة على الحقول التالية:

- 🖌 شجرة حسابات
  - 🖌 حساب

من خلال هذين الحقلين، يمكن تحديد حساب محدد أو شجرة حسابات لتعيين موازنة خاصة لها بأحد السطور .

🖌 الذمة

من خلال هذا الحقل، يمكن قصر الموازنة على ذمة محددة (كعميل، مورد، أصل ثابت، الخ).

🖌 الفترة

من خلال هذا الحقل، يتم تحديد الفترة الخاصة بموازنة السطر الحالي، حيث يسمح النظام بتحديد قيمة متوقعة (موازنة) خاصة بكل حساب من الحسابات المدرجة على مستوى كل فترة من فترات السنة.

لاحظ أن النظام لن يسمح للمستخدم بتجاهل الفترات بالموازنة المالية، إلا إذا تم تعليم الخيار "السماح بترك الفترة فارغة" بالسيناريو المستخدم بسند الموازنة الحالية، ومن ثم يمكن أن يتم تحديد موازنات الحسابات المدرجة على مستوى السنة ككل وليس على مستوى كل فترة من فترات السنة المدرجة.

- الفرع
- المجموعة التحليلية
  - م القطاع
  - الإدارة

من خلال هذه الحقول، يمكن قصر موازنة أي من الحسابات المدرجة على فرع محدد (أو إدارة محددة أو مجموعة تحليلية أو قطاع). ومن ثم فعند تحديد فرع محدد مثلاً، تكون موازنة الحساب خاصة بصافي الحركات على هذا الفرع وليس على صافي جميع الحركات بغض النظر عن الفرع المذكور بالمستندات.

**ii** Namasoft

Cutting-edge Business Software OFT

> ا سجل ا مرجع 1 🖌 مرجع 2 🗶 مرجع 3

من خلال هذه الحقول يمكن تقييد الموازنة الخاصة بأي من الحسابات المدرجة على سجل أو مرجع محدد، كأن يتم من خلال الحقل "سجل" تحديد أحد المشروعات أو أحد السيارات، ومن ثم لا يقوم النظام – عند استحضار القيم الفعلية – إلا باستحضار قيم المستندات التي تم إصدار ها على هذا المشروع، أو تكون خاصة بسيارة محددة أو ما شابه ذلك.

/ السنة الأولى (صافى)

من خلال هذا الحقل، يقوم النظام بعرض صافي الحركات الخاصة بالحساب المقابل، بالسنة الأولى – إن وجدت، وتم تحديدها بالسيناريو المستخدم – وهي أول سنة من السنوات الأربع السابقة التي يسمح النظام بالمقارنة بها.

- 💉 السنة الثانية (نسبة التغير، صافى)
- السنة الثالثة (نسبة التغير، صافى) 1
- 🖉 السنة السابقة (نسبة التغير، صافي)

جميع هذه الحقول الستة غير متاحة للمستخدم، يقوم النظام من خلال الحقلين الخاصين بكل سنة بعرض نسبة التغير الخاصبة بصيافي حركات الحساب المقابل لهذه السنة بالمقارنة بالسنة السابقة لها، بالإضبافة لقيمة صيافي الحركات التي تم إصدار ها على هذا الحساب في هذه السنة وذلك على مستوى كل فترة من الفتر ات المعروضة.

يتم استحضار القيم الفعلية لكل من الحسابات المدرجة من خلال صافى الحركات الصادرة على هذه الحسابات والمثبتة بقاعدة البيانات بهذه السنوات بالشروط التالية:

- أن تكون هناك فعلاً بيانات خاصة بأى من هذه السنوات.
- 2- على مستوى كل سنة من هذه السنوات، حتى يتم إظهار القيم الفعلية الخاصة بها، لابد أن تكون هذه السنة مدرجة بالسيناريو المستخدم. راجع ملف السيناريو.
- 3- حتى يتم إظهار القيم مع الشرطين السابقين لابد أن يتم استخدام الزر "احتساب القيم" بمستند الموازنة أو تعليم الخيار " احتساب القيم بمجرد الإدخال" برأس المستند.
  - القيمة المتوقعة (% التغير، قيمة)

على مستوى كل حساب (أو ذمة) من الحسابات المدرجة، يتم من خلال هذين الحقلين تحديد القيمة المتوقعة لأي من الفترات المدرجة (أو للسنة ككل، على حسب الإعدادات) حيث يمثل حقل القيمة المتوقعة الموازنة الخاصة بالحساب المقابل.

🖌 القيمة الفعلية (% التغير، قيمة)

هذان الحقلان غير متاحين للمستخدم. من خلال هذين الحقلين، يقوم النظام بعرض كل من نسبة التغير وصافي قيمة الحركات التي تم إصدار ها على الحساب المقابل (أو الذمة المقابلة) لأي من الفترات المدرجة (أو للسنة ككل، على حسب الإعدادات).

يتم استحضار القيم الفعلية لكل من الحسابات المدرجة من خلال صافى الحركات الصادرة على هذه الحسابات بالسنة الحالية، بالشروط التالية: أن تكون هناك فعلاً حركات فعلية لهذه الحسابات بالسنة الحالية.

2- حتى يتم إظهار القيم مع الشرط السابق، لابد أن يتم استخدام الزر "احتساب قيم السنة الحالية" بمستند الموازنة أو تعليم الخيار " احتساب القيم بمجرد الإدخال" برأس المستند.

**ii** Namasoft

info@namasoft.com

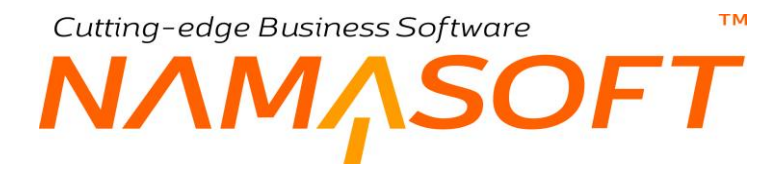

#### أزرار النافذة

من خلال الزرين التاليين، يتم استحضار القيم الفعلية الخاصة بالحسابات المدرجة بمستند الموازنة:

#### 🖌 احتساب القيم

هذا الزر مخصص لاستحضار القيم الفعلية (نسبة تغير، صافي) لجميع السنوات السابقة والتي تم ضبطها من خلال السيناريو المستخدم.

🖌 احتساب قيم السنة الحالية

هذا الزر مخصص لاستحضار القيم الفعلية (نسبة تغير، صافي) للسنة الحالية (سنة الموازنة)، ومن ثم يمكن مقارنتها سواء بالقيم المتوقعة أو بقيم السنوات السابقة.

## Cutting-edge Business Software معافدة موازنة المشتريات \_ الصفحة الرئيسية

تم تصميم نافذة موازنة المشتريات حتى يمكن عمل موازنة على مستوى الأصناف المشتراة. أي يتم تحديد قيمة محددة (و هي قيمة موازنة الصنف) لشراء أحد الأصناف (أو مجموعة أصناف) خلال فترة محددة، وذلك بحيث يمكن عمل الموازنة على أي من أصناف المنشأة بأي من فترات السنة الحالية وعلى مستوى أي من المحددات مثل الفرع، الإدارة، القطاع ...الخ. من خلال هذه النافذة يتم تحديد الكمية والقيمة المتوقعة الخاصة بمشتريات أي من الأصناف المدرجة بالموازنة. إذا تم ذلك، يمكن التعرف على مدى انحراف الكمية والقيمة الفعلية عن الكمية والقيمة المتوقعة على مستوى كل صنف، كما يمكن حما الموازنة على أي من احراف الكمية والقيمة الفعلية عن الكمية والقيمة المتوقعة على مستوى كل صنف، كما يمكن – بحسب إعدادات السيناريو المستخدم على الكمية والقيمة الفعلية الخاصة بأي صنف من الأصناف المدرجة لأي من السنوات الأربع السابقة، ومن ثم التعرف على مدى التغير الذي طرأ على كل من الأصناف المدرجة بالسابقة بالإضافة المدرجة بالمواز ق. الم الم الم المعنان المراح على المستخدم الاطلاع

تحتوي هذه النافذة على الحقول التالية:

|                | 谷〇         |                    |       | 0             | * * 6                    | 3.     | i 8 8   | 0                     |       |        |            |                             | ة المشتريات | إضافة موازا              |
|----------------|------------|--------------------|-------|---------------|--------------------------|--------|---------|-----------------------|-------|--------|------------|-----------------------------|-------------|--------------------------|
|                |            |                    |       |               |                          |        |         |                       |       |        |            |                             | أجمائي      | الرئيسية                 |
|                |            |                    |       |               |                          |        |         |                       |       |        |            |                             | سية         | المطومات الأسا           |
|                |            |                    |       |               |                          |        |         |                       |       | РC     |            | رقم المستند                 |             |                          |
|                |            |                    |       | 6             | الثاريخ الفط             |        |         |                       |       |        |            | تاريخ التحرير               |             |                          |
| Pe             |            |                    |       | *             | سيداريو                  |        |         | PC                    |       |        |            | الفترة                      |             |                          |
| pe             |            |                    |       | 2             | مندوب المشتريا           |        |         | PC                    |       |        |            | مورد                        |             |                          |
|                |            |                    |       | J             | ، القيم بمجرد الإدخا     | الحصاب |         | ~                     |       |        | تقصبول     | النوع *                     |             |                          |
|                |            |                    |       |               |                          |        |         | PC                    |       |        |            | موسم                        |             |                          |
|                |            |                    |       |               |                          |        |         |                       |       |        |            | ملاحظات                     |             |                          |
|                |            |                    |       |               |                          |        |         |                       |       |        |            |                             |             | التقاصيل                 |
| تصنيف الفاتور  | قنة المورد | مورد               | اللون | المقاس        | الإصدار                  | القطاع | الإمارة | المجموعة<br>التحليلية | القرع | القترة | لمنق       | 1                           | الكود       |                          |
| *              | 20         | 20                 |       |               |                          | 20     | PC      | 20                    | PC    | PC     | PC         |                             |             | 1                        |
| م النتة الحلية | ساب القيم  | ابتساب التكلفة الت |       |               |                          |        |         |                       |       |        |            |                             |             |                          |
|                |            |                    |       |               |                          |        |         |                       |       |        |            |                             |             | الإجمساليات              |
|                |            |                    |       |               |                          |        |         |                       |       |        |            | الأجمالي                    |             | الإجماليات               |
|                |            |                    |       |               |                          |        |         |                       |       |        |            | الأجمالي                    |             | الإجمــاليات<br>المحددات |
| РĊ             |            |                    |       | بة عد         | المجموعة التحليل         |        |         | Pe                    |       |        | ا          | الأجمالي<br>الشركة          |             | الإجمىاليات<br>المحددات  |
| Р e<br>Р e     |            |                    |       | بة عد<br>ع مد | المجموعة التحليل<br>القط |        |         | Р с<br>Р с            |       |        | علا<br>علا | الأجمالي<br>الشركة<br>القرع |             | الإجمىليات<br>المعددات   |

#### المعلومات الأساسية

من خلال هذا القسم، يتم تعريف البيانات الأساسية الخاصة بمستند الموازنة المالية مثل رقم المستند وتاريخ التحرير والتاريخ الفعلي وفترة المستند والملاحظات، بالإضافة إلى الحقول التالية:

🖌 سيناريو

لابد من تحديد سيناريو خاص بالموازنة الحالية، والذي على أساسه، المفترض أن يتم تحديد كثير من إعدادات الموازنة كعدد السنوات التي سيتم عرضها بالموازنة وهل سيتم اعتبار الفرع ككل الفروع وغير ذلك من الإعدادات التي سيتم على أساسها تحديد نمط الموازنة المالية المنشأة. <u>التعرف على السيناريو هات، راجع الفقرة "السيناريو هات" بالمفاهيم</u> الأساسية. راجع أيضاً "نافذة السيناريو" بهذا الكتاب.

🗶 مورد

وذلك لربط موازنة المشتريات الحالية بمورد محدد.

Cutting-edge Business Software

🖌 مندوب مشتریات

وذلك لربط موازنة المشتريات الحالية بمندوب مشتريات محدد.

احتساب القيم بمجرد الإدخال

عند تعليم هذا الخيار، المفترض أن يقوم النظام باحتساب القيم الفعلية الخاصة بمشتريات كل صنف من الأصناف المدرجة بموازنة المشتريات الحالية، بمجرد إدخال كود الصنف وذلك بأي من الفترات المدرجة، وعلى مستوى كل السنوات المطلوبة.

إذا لم يتم تعليم هذا الخيار، سيتعين على المستخدم لاطلاع على القيم الفعلية باستخدام الأزرار "احتساب القيم"، "احتساب قيم السنة الحالية".

🖌 موسم

وذلك لربط موازنة المشتريات الحالية بموسم محدد.

#### تفاصيل المستند

من خلال هذا الجدول، يتم تعريف القيم المتوقعة (كميات وقيم) الخاصة بأي من الأصناف المدرجة بسند موازنة المشتريات الحالية. تحتوى تفاصيل سند الموازنة على الحقول التالية:

- الكود
- الصنف

من خلال هذين الحقلين، يمكن إدراج الأصناف المراد تحديد موازنة خاصة بها بموازنة المشتريات الحالية.

الفترة

من خلال هذا الحقل، يتم تحديد الفترة الخاصة بمو ازنة السطر الحالي، حيث يسمح النظام بتحديد قيمة متوقعة (موازنة) خاصة بكل صنف من الأصناف المدرجة على مستوى كل فترة من فترات السنة.

- الفرع
- المجموعة التحليلية
  - القطاع
  - 🖌 الإدارة

من خلال هذه الحقول، يمكن قصر موازنة أي من الأصناف المدرجة على فرع محدد (أو إدارة محددة أو مجموعة تحليلية أو قطاع). ومن ثم فالمفترض عند تحديد فرع محدد مثلاً، أن تكون موازنة الصنف المقابل خاصة بصافي المشتريات على هذا الفرع فقط، وليس على صافي جميع الحركات بغض النظر عن الفرع المذكور بالمستندات.

- 🖌 الإصدار
- المقاس
- اللون
  - ..... 2

من خلال هذه الحقول يمكن تقييد الموازنة الخاصة بأي من الأصناف المدرجة على نوع محدد من الصنف المقابل كأن تكون خاصة بإصدار محدد أو بمقاس أو بلون محدد أو.. الخ.

- Cutting-edge Business Software
- 🖌 مورد
- 🖌 فئة مورد
- 🖌 تصنيف الفاتورة
- مندوب المشتريات

من خلال أي من هذه الحقول، المفترض أنه يمكن قصر موازنة الصنف المقابل على مورد محدد أو على فئة موردين محددة أو تصنيف فاتورة محدد أو مندوب مشتريات محدد.

💋 السنة الأولى (كمية، سعر)

هذا الحقل مخصص لعرض كمية وسعر الصنف المقابل بالسنة الأولى من السنوات الأربع السابقة – إن وجدت، وتم تحديدها بالسيناريو المستخدم – وهي أول سنة من السنوات الأربع السابقة التي يسمح النظام بالمقارنة بها.

- 🖌 السنة الثانية (نسبة التغير، كمية، سعر)
- السنة الثالثة (نسبة التغير، كمية، سعر)
- 🖉 السنة السابقة (نسبة التغير، كمية، سعر)

جميع هذه الحقول الستة غير متاحة للمستخدم، وهي مخصصة لعرض كمية وسعر الصنف المقابل بالثلاث سنوات السابقة بالإضافة إلى نسبة التغير عن السنة السابقة لها.

المفترض أن يتم استحضار الكميات والأسعار الفعلية لكل من الأصناف المدرجة من خلال صافي حركات المشتريات الصادرة على هذه الأصناف والمثبتة بقاعدة البيانات بهذه السنوات بالشروط التالية:

- أن تكون هناك فعلاً بيانات خاصة بهذه الأصناف بأي من هذه السنوات.
- 2- على مستوى كل سنة من هذه السنوات، حتى يتم إظهار القيم الفعلية الخاصة بها، لابد أن تكون هذه السنة مدرجة بالسيناريو المستخدم. راجع ملف السيناريو.
- 3- حتى يتم إظهار القيم مع الشرطين السابقين، لابد أن يتم استخدام الزر "احتساب القيم" بمستند الموازنة أو تعليم الخيار " احتساب القيم بمجرد الإدخال" برأس المستند.
  - 💉 القيمة المتوقعة (نسبة التغير)
    - کمیة الصنف (قیمة، وحدة)
      - 🖉 سعر الوحدة

على مستوى كل صنف من الأصناف المدرجة، المفترض أنه يمكن إدراج القيم المتوقعة ككميات وأسعار ونسبة تغير عن السنة السابقة لها. هذه القيم تكون هي القيم الخاصة بموازنة الصنف المقابل والتي من المتوقع أن تكون القيم الخاصة بمشتريات هذا الصنف.

الأسعار

هذا الحقل مخصص لعرض حاصل ضرب كمية الصنف في سعر الوحدة المقابل.

🖉 القيمة الفعلية (% التغير، كمية، سعر)

هذه الحقول الثلاثة غير متاحة للمستخدم. من خلال هذه الحقول، المفترض أن يقوم النظام بعرض كل من نسبة التغير وكمية وسعر كل صنف من الأصناف المدرجة بناءً على ما تم إصداره من فواتير ومردودات المشتريات الخاصة بالصنف المقابل للفترة المحددة على نفس السطر.

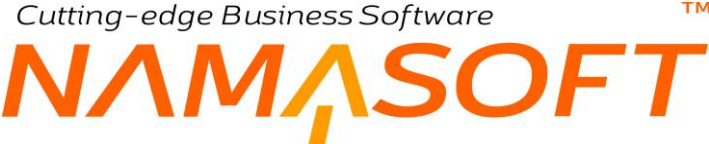

المفترض أن يتم استحضار القيم الفعلية لكل من الأصناف المدرجة من خلال صافى حركات المشتريات الصادرة على هذه الحسابات بالسنة الحالية، بالشروط التالية: أن تكون هناك فعلاً فواتير مشتريات فعلية لهذه الحسابات بالسنة الحالية. 2- حتى يتم إظهار القيم مع الشرط السابق، لابد أن يتم استخدام الزر "احتساب قيم السنة الحالية" بمستند الموازنة

أو تعليم الخيار " احتساب القيم بمجرد الإدخال" بر أس المستند.

#### أزرار النافذة

من خلال الزرين التاليين، المفترض أن يتم استحضار القيم الفعلية الخاصة بالأصناف المدرجة بمستند موازنة المشتريات:

م احتساب القيم

من خلال هذا الزر، يقوم النظام باستحضار القيم الفعلية لمشتريات الأصناف المدرجة (نسبة تغير، كمية، سعر) لجميع السنوات السابقة والتي تم ضبطها من خلال السيناريو المستخدم.

م احتساب قيم السنة الحالية

من خلال هذا الزر، يقوم النظام باستحضار القيم الفعلية لمشتريات الأصناف المدرجة (نسبة تغير، كمية، سعر) للسنة الحالية (سنة الموازنة)، ومن ثم يمكن مقارنتها سواء بالقيم المتوقعة أو بقيم السنوات السابقة.

## Cutting-edge Business Software **NAMASOFT** نافذة موازنة المشتريات – صفحة إجمالي

هذه النافذة تحتوي على نفس حقول النافذة الرئيسية، مع اختلاف أن تفاصيل المستند مخصصة لعرض إجماليات للقيم الفعلية والقيم المتوقعة وليست على مستوى الصنف بكل سطر. على سبيل المثال يمكن إدراج القيم المتوقعة (كميات وقيم) لإجمالي أحد فئات الأصناف أو أحد أقسام الأصناف أو أحد تصنيفات الأصناف أو أحد الماركات، وبالتالي فالمفترض أن يقوم النظام باستحضار الكميات الفعلية لأي من هذه الإجماليات من خلال فواتير المشتريات ومردوداتها على مستوى كل فترة من فترات السنة الحالية والسنوات

|   | ŕ                            |                       |                           | P 🗎    | 0 🗸 🗉 🖶 🤇                | 3 🛛 🗎 🖁     | 90        |            |            |                      |                                                                                                    | نة المشتريات | إضافة مواز    |
|---|------------------------------|-----------------------|---------------------------|--------|--------------------------|-------------|-----------|------------|------------|----------------------|----------------------------------------------------------------------------------------------------|--------------|---------------|
|   |                              |                       |                           |        |                          |             |           |            |            |                      |                                                                                                    | أجمقي        | الرئيسية      |
| 1 |                              |                       |                           |        |                          |             |           |            |            |                      |                                                                                                    | اسية         | المطومات الأم |
|   |                              |                       |                           |        |                          |             |           | 2          | C          |                      | رقم المستند                                                                                                    |              |               |
|   |                              |                       |                           |        | الثاريخ القطي            |             |           |            |            |                      | تاريخ التحرير                                                                                                    |              |               |
|   | PC                           |                       |                           |        | سېداريو *                |             | PC        |            |            |                      | الفترة                                                                                                    |              |               |
|   | PC                           |                       |                           |        | متدوب المشتريات          |             | PC        |            |            |                      | مورد                                                                                                    |              |               |
| 1 |                              |                       |                           |        | حصاب القيم بمجرد الإدخال | J           | ~         |            |            |                      | النوع *                                                                                                    |              |               |
|   |                              |                       |                           |        |                          |             |           |            |            |                      | ملاحظات                                                                                                    |              |               |
| a | تصنيف 5                      | تصنيف 4               | تصنيف 3                   | ستيف 2 | تەستىف 1                 | فنة المنفر5 | فنة لصنف4 | فلة الصنف3 | فلة المنف2 | فنة المنف1           | الماركة                                                                                                    | م الصنف      | .a            |
|   | PC                           | PC                    | 20                        | pe     | 20                       | 20          | 20        | 20         | 20         | 20                   | 20                                                                                                    | pe           | 1             |
| 4 | القيم الأبعدالية النعنة الحا | فنير للأومالي ( أحتسف | سلب التكلفة ) [ احتساب ال |        |                          |             |           |            |            |                      |                                                                                                    |              | ×.            |
| - |                              |                       |                           |        |                          |             |           |            |            |                      |                                                                                                    |              | Club and      |
|   |                              |                       |                           |        |                          |             |           |            |            |                      | الأحمالي                                                                                                    |              |               |
|   |                              |                       |                           |        |                          |             |           |            |            |                      | 1. Water and the second second s |              | المحددات      |
|   | 2 C                          |                       |                           | عام    | المجموعة التحليلية       |             | 20        |            |            | فركة تماسرفت القاهرة | الشركة                                                                                                    |              |               |
|   | pe                           |                       |                           | عام    | القطاع                   |             | 20        |            |            | عام                  | القرع                                                                                                    |              |               |
| - |                              |                       |                           |        | 1050 mil                 |             | PC        |            |            | ملو                  | الإدارة                                                                                                    |              |               |

## Cutting-edge Business Software SOFT نافذة موازنة المبيعات – الصفحة الرئيسية

تم تصميم نافذة موازنة المبيعات حتى يمكن عمل موازنة على مستوى الأصناف المباعة. أي يتم تحديد قيمة متوقعة محددة (وهي قيمة موازنة الصنف) لمبيعات أحد الأصناف (أو مجموعة أصناف) خلال فترة محددة، وذلك بحيث يمكن عمل الموازنة على أي من أصناف المنشأة بأي من فترات السنة الحالية وعلى مستوى أي من المحددات مثل الفرع، الإدارة، القطاع ...الخ. من خلال هذه النافذة، يتم تحديد الكمية والقيمة المتوقعة الخاصة بمبيعات أي من الأصناف المدرجة بالموازنة. إذا تم ذلك بطريقة صحيحة، المفترض أنه يمكن التعرف على مدى انحراف الكمية والقيمة الفعلية عن الكمية والقيمة المتوقعة للمبيعات على مستوى كل صنف. كما يمكن – بحسب إعدادات السيناريو المستخدم – الاطلاع على الكمية والقيمة الفعلية للمبيعات الخاصة بأي صنف لأي من السنوات الأربع السابقة، ومن ثم التعرف على مدى التغير الذي طرأ على مبيعات كل من الأصناف المدرجة بالسنوات الأربع السابقة بالإضافة إلى السنة الحالبة.

تحتوى هذه النافذة على الحقول التالية:

|                      | 治の                |                    |               |            | 9 🏑 🗉 🖷                         | 3      | - 8 P   | 0                     |       |        |             |               | زنة المبيعات | اضافة موار      |
|----------------------|-------------------|--------------------|---------------|------------|---------------------------------|--------|---------|-----------------------|-------|--------|-------------|---------------|--------------|-----------------|
|                      |                   |                    | induced large |            |                                 |        |         |                       |       |        |             |               | أجمائي       | الرئيسية        |
|                      |                   |                    |               |            |                                 |        |         |                       |       |        |             |               | ساسية        | المعلق مات الأد |
|                      |                   |                    |               |            |                                 |        |         |                       |       | PC     |             | رقم المنتقد   |              |                 |
|                      |                   |                    |               |            | الثاريخ الفطي                   |        |         |                       |       |        |             | تاريخ التحرير |              |                 |
| Pe                   |                   |                    |               |            | سېتاريو *                       |        |         | PC                    |       |        |             | الفثر ه       |              |                 |
| PC                   |                   |                    |               |            | مندرب المبيعات                  |        |         | PC                    |       |        |             | العميل        |              |                 |
|                      |                   |                    |               |            | ، القيم بمجرد الإدخال           | المصار |         | ~                     |       |        | لاصبل       | الدوع *       |              |                 |
|                      |                   |                    |               |            |                                 |        |         | PC                    |       |        |             | موسم          |              |                 |
|                      |                   |                    |               |            |                                 |        |         |                       |       |        |             | ملاحظات       |              |                 |
|                      |                   |                    |               |            |                                 |        |         |                       |       |        |             |               |              | التقاصيل        |
| تصنيف 3              | تصنيف 2           | تصنيف 1            | اللون         | المقاس     | الإصدار                         | (لقطاع | الإمارة | المجموعة<br>التحليلية | القرع | الفترة | لصنف        |               | الكنىد       |                 |
|                      | PC                | PC                 |               |            |                                 | PC     | PC      | PC                    | PC    | PC     | PC          |               |              | 1               |
| ح<br>يم المنة الحقية | سب القيم المنسب ق | إدتساب التكلفة الف |               |            |                                 |        |         |                       |       |        |             |               |              | Ð               |
|                      |                   |                    |               |            |                                 |        |         |                       |       |        |             |               |              | الإجمــاليات    |
|                      |                   |                    |               |            |                                 |        |         |                       |       |        |             | الأجمالي      |              | 10.00           |
| 0.2                  |                   |                    |               |            |                                 |        |         | 0.4                   |       |        |             | and with      |              | المحددات        |
| pe                   |                   |                    |               | <u>عام</u> | المجموعة التحليلية.<br>الد 11 م |        |         | Pe                    |       |        | هام         | الشرحة        |              |                 |
| PC                   |                   |                    |               | هام        | 2 Latel                         |        |         | PC                    |       |        | <i>ما</i> ر | الفرع         |              |                 |
|                      |                   |                    |               |            |                                 |        |         | PC                    |       |        | عام         | short.        |              |                 |

#### المعلومات الأساسية

من خلال هذا القسم، يتم تعريف البيانات الأساسية الخاصة بمستند موازنة المبيعات مثل رقم المستند وتاريخ التحرير والتاريخ الفعلى وفترة المستند والملاحظات، بالإضافة إلى الحقول التالية:

🖌 سيناريو

لابد من تحديد سيناريو خاص بالموازنة الحالية، والذي على أساسه، المفترض أن يتم تحديد كثير من إعدادات الموازنة كعدد السنوات التي سيتم عرضها بالموازنة وهل سيتم اعتبار الفرع ككل الفروع وغير ذلك من الإعدادات التي سيتم على أساسها تحديد نمط الموازنة المالية المنشأة. للتعرف على السيناريو هات، راجع الفقرة "السيناريو هات" بالمفاهيم الأساسية. راجع أيضاً "نافذة السيناريو" بهذا الكتاب.

العميل

وذلك لربط موازنة المبيعات الحالية بعميل محدد.

Cutting-edge Business Software

#### مندوب المبيعات

وذلك لربط موازنة المبيعات الحالية بمندوب مبيعات محدد.

**JFT** 

احتساب القيم بمجرد الإدخال

عند تعليم هذا الخيار، المفترض أن يقوم النظام باحتساب القيم الفعلية الخاصة بمبيعات كل صنف من الأصناف المدرجة بموازنة المبيعات الحالية، بمجرد إدخال كود الصنف وذلك بأي من الفترات المدرجة.

إذا لم يتم تعليم هذا الخيار، سيتعين على المستخدم للاطلاع على القيم الفعلية استخدام الأزرار "احتساب القيم"، "احتساب قيم السنة الحالية".

🖌 موسم

وذلك لربط موازنة المبيعات الحالية بموسم محدد.

#### تفاصيل المستند

من خلال هذا الجدول، يتم تعريف القيم المتوقعة (كميات وقيم) الخاصة بأي من الأصناف المدرجة بسند موازنة المبيعات الحالية. تحتوي تفاصيل سند الموازنة على الحقول التالية:

- 🖊 الکود
- 🖌 الصنف

من خلال هذين الحقلين، يمكن إدراج الأصناف المراد تحديد موازنة خاصة بها بموازنة المبيعات الحالية.

🖌 الفترة

من خلال هذا الحقل، يتم تحديد الفترة الخاصة بموازنة السطر الحالي، حيث يسمح النظام بتحديد قيمة متوقعة (موازنة) خاصة بكل صنف من الأصناف المدرجة على مستوى كل فترة من فترات السنة.

- الفرع
- المجموعة التحليلية
  - القطاع
  - 🖌 الإدارة

من خلال هذه الحقول، يمكن قصر موازنة أي من الأصناف المدرجة على فرع محدد (أو إدارة محددة أو مجموعة تحليلية أو قطاع). ومن ثم فالمفترض عند تحديد فرع مثلاً، أن تكون موازنة الصنف المقابل خاصبة بصافي حركات المبيعات على هذا الفرع وليس على صافي جميع الحركات بغض النظر عن الفرع المذكور بالمستندات.

- الإصدار
- المقاس
  - م اللون
  - ..... L

من خلال هذه الحقول يمكن تقييد الموازنة الخاصة بمبيعات أي من الأصناف المدرجة على نوع محدد من الصنف المقابل كأن تكون خاصة بإصدار محدد أو بمقاس أو بلون محدد أو. الخ.

**ii** Namasoft

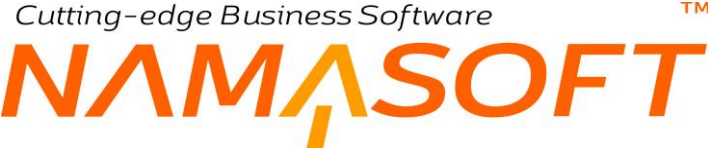

- 🖌 العميل
- م فئة العميل
- 🖌 تصنيف الفاتورة
- مندوب المبيعات

من خلال أي من هذه الحقول، المفترض أنه يمكن قصر موازنة الصنف المقابل على عميل محدد أو على فئة عملاء محددة أو تصنيف فاتورة محدد أو مندوب مبيعات محدد.

💋 السنة الأولى (كمية، سعر)

هذا الحقل غير متاح للمستخدم و هو مخصص لعرض كمية وسعر الصنف المقابل بالسنة الأولى من السنوات الأربع السابقة – إن وجدت، وتم تحديدها بالسيناريو المستخدم – و هي أول سنة من السنوات الأربع السابقة التي يسمح النظام بالمقارنة بها.

- السنة الثانية (نسبة التغير، كمية، سعر)
- 💉 السنة الثالثة (نسبة التغير، كمية، سعر)
- السنة السابقة (نسبة التغير، كمية، سعر)

جميع هذه الحقول السنة غير مناحة للمستخدم، وهي مخصصة لعرض كمية وسعر الصنف المقابل بالثلاث سنوات السابقة بالإضافة إلى نسبة تغير كل سنة عن السنة السابقة لها.

المفترض أن يتم استحضار الكميات والأسعار الفعلية لكل من الأصناف المدرجة من خلال صافي حركات المبيعات الصادرة على هذه الأصناف والمثبتة بقاعدة البيانات بهذه السنوات بالشروط التالية:

- أن تكون هناك فعلاً بيانات خاصة بهذه الأصناف بأي من هذه السنوات.
- 2- على مستوى كل سنة من هذه السنوات، حتى يتم إظهار القيم الفعلية الخاصة بها، لابد أن تكون هذه السنة مدرجة بالسيناريو المستخدم. راجع ملف السيناريو.
- 3- حتى يتم إظهار القيم مع الشرطين السابقين لابد أن يتم استخدام الزر "احتساب القيم" بمستند الموازنة أو تعليم الخيار " احتساب القيم بمجرد الإدخال" برأس المستند.
  - القيمة المتوقعة (نسبة التغير)
    - کمیة الصنف (قیمة، وحدة)
      - 🖌 سعر الوحدة

على مستوى كل صنف من الأصناف المدرجة، يمكن إدراج القيم المتوقعة ككميات وأسعار ونسبة التغير عن السنة السابقة لها. هذه القيم تكون هي القيم الخاصة بموازنة الصنف المقابل والتي من المتوقع أن تكون القيم الخاصة بمبيعات هذا الصنف.

info@namasoft.com

الأسعار

هذا الحقل مخصص لعرض حاصل ضرب كمية الصنف في سعر الوحدة المقابل.

тм Cutting-edge Business Software OFT

🖉 القيمة الفعلية (% التغير، كمية، سعر)

هذه الحقول الثلاثة غير متاحة للمستخدم. من خلال هذه الحقول، المفترض أن يقوم النظام بعرض كل من نسبة التغير وكمية وسعر كل صنف من الأصناف المدرجة بناءً على ما تم إصداره من فواتير ومردودات المبيعات الخاصة بالصنف المقابل للفترة المحددة على نفس السطر.

المفترض أن يتم استحضار القيم الفعلية لكل من الأصناف المدرجة من خلال صافى حركات المبيعات الصادرة على هذه الحسابات بالسنة الحالبة، بشرط أن تكون هناك فعلاً فواتير مبيعات فعلية لهذه الحسابات بالسنة الحالية.

- 2- حتى يتم إظهار القيم مع الشرط السابق، لابد أن يتم استخدام الزر "احتساب قيم السنة الحالية" بمستند الموازنة أو تعليم الخيار " احتساب القيم بمجرد الإدخال" برأس المستند.
  - 🖌 متوسط التكلفة

من خلال هذا الحقل، يتم إدراج متوسط التكلفة المتوقعة على مستوى كل صنف من الأصناف المدرجة بموازنة المبيعات الحالية.

🖌 الربح (قيمة)

هذا الحقل غير متاح للمستخدم، يقوم النظام من خلاله بعرض الربح و هو حاصل طرح (القيمة المتوقعة لكمية الصنف المقابل – التكلفة المتوقعة لكمية هذا الصنف).

#### أزرار النافذة

من خلال الزرين التاليين، المفترض أن يتم استحضار القيم الفعلية الخاصة بالأصناف المدرجة بمستند موازنة المبيعات:

🕗 احتساب القيم

هذا الزر مخصص لاستحضار القيم الفعلية لمبيعات الأصناف المدرجة (نسبة تغير، كمية، سعر) لجميع السنوات السابقة والتي تم ضبط استحضار ها من خلال السيناريو المستخدم.

🖌 احتساب قيم السنة الحالية

هذا الزر مخصص لاستحضار القيم الفعلية لمبيعات الأصناف المدرجة (نسبة تغير، كمية، سعر) للسنة الحالية (سنة الموازنة)، ومن ثم يمكن مقارنتها سواءً بالقيم المتوقعة أو بقيم السنوات السابقة.

# Cutting-edge Business Software موازنة المبيعات – صفحة إجمالي

هذه النافذة تحتوي على نفس حقول النافذة الرئيسية، مع اختلاف أن تفاصيل المستند مخصصة لعرض إجماليات القيم الفعلية والقيم المتوقعة وليست على مستوى الصنف بكل سطر. على سبيل المثال يمكن إدراج القيم المتوقعة (كميات وقيم) لإجمالي أحد فئات الأصناف أو أحد أقسام الأصناف أو أحد تصنيفات الأصناف أو أحد الماركات، وبالتالي فالمفترض أن يقوم النظام باستحضار الكميات الفعلية لأي من هذه الإجماليات من خلال فواتير المبيعات ومر دوداتها سواء على مستوى السنة الحالية أو السنوات المابقة. أنظر

| i       j       j                                                                                                    |    | 'n                                                                                                    |                                                                                                    | < ▶ ₩                        |             | 0 🔨 🗯 🖶 🕃                                 |             | 90         |            |           |             |                    | زنة المبيعات | إضافة موا                            |
|----------------------------------------------------------------------------------------------------|----|----------------------------------------------------------------------------------------------------|----------------------------------------------------------------------------------------------------|------------------------------|-------------|-------------------------------------------|-------------|------------|------------|-----------|-------------|--------------------|--------------|--------------------------------------|
| Transformation of the second second  |    |                                                                                                    |                                                                                                    |                              |             |                                           |             |            |            |           |             |                    | أجمالي       | الرئيسية                             |
| Image: Image: I |    |                                                                                                    |                                                                                                    |                              |             |                                           |             |            |            |           |             |                    | ساسية        | المطومات الأ                         |
| ν<br>ο μ<br>ο μμ<br>τ<br>τμ<br>τ<br>τ<br>τμ<br>τ<br>τ<br>τ<br>τ<br>τμ<br>τ<br>τ<br><br>τ<br>τ<br><br>τ<br>τ<br>τ<br>τ<br>τ<br><br><                                                                                                    |    |                                                                                                    |                                                                                                    |                              |             |                                           |             |            | P          | C         |             | رقم المستند        |              |                                      |
| p c       بینیپ نمیند       بینیپ نمیند       p c       بینیپ نمیند       p c       بینیپ نمیند       p c       بینیپ نمیند       p c       بینیپ نمیند       p c       بینیپ نمیند       p c       بینیپ نمیند       p c       p c                                                                                                    |    |                                                                                                    |                                                                                                    |                              |             | الثاريخ الفعلى                            |             |            |            |           |             | تاريخ الثحرير      |              |                                      |
| p $p$ $p$                                                                                                    |    | PC                                                                                                    |                                                                                                    |                              |             | سېداريو *                                 |             | РĊ         |            |           |             | للقترة             |              |                                      |
| الشيع الرابطان     الشيع الرابطان     الشيع الرابطان     المسيع الرابطان     المسيع الراب الرابطان     المسيع الرابطان                                                                                                    |    | PC                                                                                                    |                                                                                                    |                              |             | متدوب المبيعات                            |             | PC         |            |           |             | الحميل             |              |                                      |
| المنتلك<br>فم المنت فلي المنتزي<br>الم المنتزي<br>الم المنتزي<br>الم المنتزي<br>الم المنتزي<br>الم المنتزي<br>الم الم الم الم الم الم الم الم الم الم                                                                                                    |    |                                                                                                    |                                                                                                    |                              |             | احصاب القيم بمجرد الإدخال                 |             | ~          |            |           |             | النوع *            |              |                                      |
| عند 1       عند 2       عند 2       عند 3       عند 2       عند 1       عند 1       <                                                                                                    |    |                                                                                                    |                                                                                                    |                              |             |                                           |             |            |            |           |             | ملاحظات            |              |                                      |
| Pe Pe Pe Pe Pe Pe Pe Pe Pe                                                                                                    | aï | تصنيف 5                                                                                                    | تصنيف 4                                                                                                    | تصنيف 3                      | سنيف 2      | تصنيف 1                                   | فلة المنقاح | فنة الصنف4 | قلة المنف3 | قة الصنف2 | فنة المنف 1 | الماركة            | مم الصنف     | à                                    |
|                                                                                                    |    |                                                                                                    |                                                                                                    |                              | 0.4         | 0.0                                       | 0.4         | 0.0        | 00         | 00        | 00          | 00                 | 20           | 1                                    |
|                                                                                                    |    | РĊ                                                                                                    | PC                                                                                                    | PC                           | pe          | μe                                        | Pe          | PL         | 12         | 12        | 12          | r.                 | 1            |                                      |
| إحتساب الثقفة ] إحتساب الفيم الأوساني ] أحتساب الفيم الأوساني المتلفة المطلبة السنة المطلبة                                                                                                    | 4  | ρe                                                                                                    | PC                                                                                                    | pe                           | ]⊅ €        | <i>بر</i>                                 | Pe          | 70         |            |           |             | 1                  | 7.2          |                                      |
| 2.50                                                                                                    | ٩  | و على المراجعة السنة ال                                                                                                    | ۲ مراجع المحمد المحمد الم<br>محمد المحمد المحمد المحمد المحمد المحمد المحمد المحمد المحمد المحمد المحمد المحمد المحمد المحمد المحمد المحمد ا<br>محمد المحمد المحمد المحمد المحمد المحمد المحمد المحمد المحمد المحمد المحمد المحمد المحمد المحمد المحمد المحمد المحمد المحمد المحمد المحم<br>المحمد المحمد المحمد المحمد المحمد المحمد المحمد المحمد المحمد المحمد المحمد المحمد المحمد المحمد المحمد المحمد المحم<br>المحمد المحمد المحمد المحمد المحمد المحمد المحمد المحمد المحمد المحمد المحمد المحمد المحمد المحمد المحمد المحمد المحمد المحمد المحمد المحم<br>المحمد المحمد المحمد المحمد المحمد المحمد المحمد المحمد المحمد المحمد المحمد المحمد المحمد المحمد المحمد المحمد المحمد المحمد المحمد المحمد المحمد المحمد المحمد المحمد المحمد المحمد المحمد المحمد المحمد المحمد المحمد المحمد المحمد المحمد المحمد المحمد المحمد المحمد المحمد المحم<br>المحمد المحمد المحمد المحمد المحمد المحمد المحمد المحمد المحمد المحمد المحمد المحمد المحمد المحمد المحمد المحمد المحمد المحمد المحمد المحم المحمد المحمد المحمد المحمد المحم<br>المحمد المحمد المحمد المحمد المحمد المحمد المحمد المحمد المحمد المحمد المحمد المحمد المحمد المحمد المحمد المحم<br>المحمد ال | و<br>بنيار التكانة<br>إبتساب |             | <i>}</i> ∕ €                              | 20          |            |            |           |             |                    | / L          | Þ                                    |
| الاجتماعي                                                                                                    | •  | ۶ و الأيمانية تتستة (١)                                                                                                    | القم تلاصفي (أمتساب                                                                                                    | مر مربع                      | ₽ <b>c</b>  | <i>}</i> ∕ €                              | Pe          | <i>r</i> e |            |           |             |                    |              | ١                                    |
| الدين ما المللية التي الم                                                                                                    | (  | ۶ ٤                                                                                                    | القم الأجعلي (أَحْسَابُ                                                                                                    | ع الإ<br>المعالمة (المحملية) | μ c         | <i>₽</i> €                                | PC          |            |            |           |             | الأجدلي            |              | ب<br>الإجماليات<br>المعددات          |
|                                                                                                    | ٩  | <ul> <li>۵ مقدم الأجدالية للسنة (م)</li> <li>۵ مقدم الأجدالية للسنة (م)</li> </ul>                                                                                                    | القم الأجعلي ( أَسْسَابِ                                                                                                    | ع تر                         | ية<br>مراجع | به و<br>المعر مة العلاية                  | PC          | p e        |            |           |             | الأجمالي<br>الدركة |              | الإجماليات<br>الإجماليات<br>المحددات |
|                                                                                                    |    | <ul> <li>۵ منبع وکردهای تعدید از استان می وارد.</li> <li>۵ منبع وکردهای تعدید از استان می وارد.</li> <li>۹ منبع وکردهای تعدید از استان می وارد.</li> <li>۹ منبع وکردهای تعدید از استان می وارد.</li> <li>۹ منبع وکردهای تعدید از استان می وارد.</li> <li>۹ منبع وکردهای تعدید از استان می وارد.</li> <li>۹ منبع وکردهای تعدید از استان می وارد.</li> <li>۹ منبع وکردهای تعدید از استان می وارد.</li> <li>۹ منبع وکردهای تعدید از استان می وارد.</li> <li>۹ منبع وکردهای تعدید از استان می وارد.</li> <li>۹ منبع وکردهای تعدید از استان می وارد.</li> <li>۹ منبع وکردهای تعدید از استان می وارد.</li> <li>۹ منبع وکردهای تعدید از استان می وارد.</li> <li>۹ منبع وکرد.</li> <li>۹ منبع وکرد.</li> <li>۹ من</li></ul> | القم تلاصلي (أستساب                                                                                                    | ع الإ<br>ساب 2008 ( بنسب)    | 4)<br>4)    | ۲ حر<br>الجموعة المطلبة<br>العلام الملاحة | PC          | p e<br>p e |            |           |             | الأجمالي<br>التركة |              | الإجماليات<br>المعددات               |

## Cutting-edge Business Software **NAMASOFT** تقييد صافي حركات الحساب بالموازنة

يسمح النظام بإلزام المستخدمين بقيمة الموازنات على أي من الحسابات المذكورة بالموازنة المالية. يتم ذلك إما بمنع المستخدمين من إصدار حركات تتخطى قيمة الموازنة على أحد الحسابات، أو بتعليق الحركة التي سيتم من خلالها تخطي الموازنة حتى تتم الموافقة عليها. راجع الفقرة "منع الحفظ أو طلب الموافقة عند تخطي الموازنة" بالمقدمة.

## ضبط النظام بحيث يتم منع المستخدم من تخطي الموازنة

حتى يتم ضبط النظام بحيث يمنع المستخدم من إصدار حركات تتخطى الموازنة المرصودة على أحد الحسابات، ينبغي القيام بالتالي:

- من خلال إعدادات الحسابات، بموديول الحسابات، يتم تعليم الخيار "تفعيل منع الحفظ عند تجاوز الموازنات".
- على مستوى كل حساب، يراد فيه منع تخطي الموازنة المرصودة له، يتم تعليم الخيار "منع الحفظ" بالقائمة "عندما يتم تجاوز الموازنة".
  - على مستوى الموازنة الخاصة بهذا الحساب، يتم تعليم الخيار "استعمال هذه الموازنة لمنع الحفظ والموافقات".
- عند ضبط الإعدادات السابقة، سيجد المستخدم عند إصدار أي حركة تتخطى القيمة المرصودة (القيمة المتوقعة) لأي من الحسابات الخاصة بهذه الموازنة أن النظام منع حفظ هذه الحركة، وذلك لأي من الحركات التي تخطت قيمة الموازنة للحساب كأن يكون سند قيد أو سند صرف أو فاتورة مشتريات، أو. الخ.

### ضبط النظام بحيث يتم طلب الموافقة عند تخطي الموازنة

حتى يتم ضبط النظام بحيث يتطلب موافقة الشخص المسؤول عند إصدار حركات تتخطى الموازنة المرصودة على أحد الحسابات، ينبغي القيام بالتالي:

- من خلال إعدادات الحسابات، بموديول الحسابات، يتم تعليم الخيار "تفعيل الموافقة عند تجاوز الموازنات".
- على مستوى كل حساب، يراد فيه منع تخطي الموازنة المرصودة له إلا بعد الموافقة، يتم تعليم الخيار "طلب موافقة" بالقائمة "عندما يتم تجاوز الموازنة".
  - على مستوى الموازنة الخاصة بهذا الحساب، يتم تعليم الخيار "استعمال هذه الموازنة لمنع الحفظ والموافقات".
- عند ضبط الإعدادات السابقة، سيجد المستخدم عند إصدار أي حركة تتخطى القيمة المرصودة (القيمة المتوقعة) لأي من الحسابات الخاصة بهذه الموازنة أن النظام قد قام بجعل المستند بانتظار الموافقة بحيث يتم التخزين فقط عند الموافقة على هذا المستند، وذلك على مستوى أي من الحركات التي تخطت قيمة الموازنة للحساب كأن يكون سند قيد أو سند صرف أو فاتورة مشتريات، أو. الخ.

لاحظ أن النظام قد يمنع المستخدم من حذف أحد حركات أي من الحسابات المرصود لها موازنة مالية بحسب طبيعة الحساب. <u>راجع</u> الفقرة "الموازنات تأخذ نفس طبيعة الحساب" بالمقدمة الخاصة بهذا الكتاب.

**ii** Namasoft

info@namasoft.com

mamasoft.com

## Cutting-edge Business Software MANSOFT

من خلال هذه النافذة، سنتعرف على الحقول التي تتعلق بموديول الموازنات بملف الإعدادات حيث أن هذه الإعدادات – والموجودة بموديول الحسابات – تتضمن الإعدادات الخاصة بكل من موديول الحسابات وموديول الموازنات وموديول البنوك. نحن في هذا الكتاب سنشرح فقط ما يتعلق بموديول الموازنات.

|                                                                                                    |                                                                                                    | هسابات (ثابت | mod - إعدادات ال                                                                  | luleaccount                                                                         | إعدادات النظام: ing                                                                                                    |
|----------------------------------------------------------------------------------------------------|----------------------------------------------------------------------------------------------------|--------------|-----------------------------------------------------------------------------------|-------------------------------------------------------------------------------------|----------------------------------------------------------------------------------------------------|
|                                                                                                    |                                                                                                    |              |                                                                                   | الحسايات                                                                            | المطومات الأساسية                                                                                                    |
|                                                                                                    | الارج على سترى الستر<br>المسرمة الطليقة على سترى الستر<br>الساد عدت 40 الساحي - عدك ال                                                                                                    | 8            | ناع على سنوى النطر<br>اره على سنوى النطر<br>على الفض و الصرف                      | لنا<br>الإد<br>مناقد المانية                                                        |                                                                                                    |
| 0                                                                                                    | عمل الساح يمل حركت يدرن السَّهُ و المُكلية في القرر المُكلية في القرر المُكلية في القرر المُكلية في المرابع                                                                                                    | 0            | مور عبس و ممريد<br>فارها في حسابات الذمم                                          | سام مراجع مي من<br>سام بترك بوع الذمة                                               | J                                                                                                    |
|                                                                                                    | ایند، اوری شایه می سد اسرد.<br>ایند اوری قایه می سد است رو می است<br>اسماع بالامول ما بین اکثر من فریکی دامل جاری میریا قدرگان                                                                                                    |              | دينة في المواردة المالية<br>في المالية من سند القيس<br>با المساب البنكي للورقة    | سناب القيم الدائنة واله<br>إنشاء الأوراع<br>ماقطة البنكية تعير دائه                 | 3                                                                                                    |
|                                                                                                    | اسماح بری افساب (شکل ویل) مند<br>عنبل مند عنین شیده رسید الاساب<br>(مکل الرو علی مند عول شید رسید الاساب                                                                                                    |              | والسرية<br>والسرية<br>لف المالي كمنسل آليا<br>را طيرمه رسيد السالية               | - عوب ) من عرب -<br>استعدام المرط<br>ه التسليلية في متع تعير                        | اعبار المبدرة                                                                                                    |
|                                                                                                    | ا مکبر از سیل می مع کنون طبیع می مدین السالی<br>سرع کی مدین که مدین السالی<br>الساح باهنرل مدینی که المرب المرب المرب المرب المرب المرب المرب المرب المرب المرب المرب المرب المرب المرب المرب                                                                                     | 2            | ن طبيعة رسيد الحناب<br>ر طبيعة رسيد الحناب<br>الصرف بالعلة المعلية                | ان الادار ۽ في متح تغيير<br>ان النطاع في متح تغيير<br>ع في طلبات الليص و            | ا من<br>اعتر<br>مثابعة المدفر                                                                                                    |
|                                                                                                    | السام بها مرد الار من مها مان المرد<br>مع القام و العرب المراجع المانية بي الالاقات<br>معاب بها مد الهومي و المرد دادة مع يا يمال الايكانه                                                                                                    | 0            | د استعمالها في حركات<br>بر من قيمة طلب القيص<br>ود حركات عبر معالجة               | لَّ الَّامَمِ دَاخلَ النَّمَمِ بِهُ<br>السماح بقيمة قيض المَ<br>د الاعاتق حتى مع رج | السماح بتحول حساب<br>السماح بعط قو                                                                                                    |
| 0                                                                                                    | متر النبي من يعدم من المعرب من عدم من المين<br>المام عن المار المين المار الميز الميز المراز المراز المار المراز المراز المراز المراز المراز المراز المراز الم<br>المام عن المراز المراز المراز المراز المراز المراز المراز المراز المراز المراز المراز المراز المراز المراز المر |              | في نقائر اوراق تجارية<br>سدات الليض والصريف<br>حذف المستند المنشئ لها             | ح بنكر از باننة التتويد<br>باب على السطور في :<br>التجارية المنشأة عند .            | السما<br>السماح بتغيير الذمة والح<br>حلف الأوراق                                                                                                    |
|                                                                                                    | מא מאש נו זגיש ג אנגט אי ענגי אין אי אנא                                                                                                    |              | ت في الحراقد و مصيم<br>ابات و شجره الحسابات                                       | مع الكليبالات منسود.<br>مج التكريد الإلي للحد<br>الب قات:                           | United and the second second s |
|                                                                                                    | اممر شرخ قرح<br>اممر معرف قریلا<br>اممر تر سرح 2<br>اممر تر می ح                                                                                                    |              | اعتبار القطاع<br>اعتبار الإداره<br>اعتبار الذمة<br>اعتبار مرجع 3<br>اعتبار مرجع 3 |                                                                                     |                                                                                                    |
| 0<br>0<br>0                                                                                                    | عمل مع لسط مع ديبارز البراز ك.<br>السام بالتحدم المسابل الطبق العرب العرب<br>السام بالتحام المسابل العرب العرب العرب العرب العرب المعام الحدم العرب                                                                                                    |              | نة عدد تجازر الموازدات<br>مرة لسد التمريل البنكي<br>ب النظامية لسد الصريف         | تفعيل المواقة<br>ستخدام الحسايات التطا<br>ماح باستخدام الحسايات                     | السماح با<br>الس                                                                                                    |
|                                                                                                    |                                                                                                    |              |                                                                                   | Anna and an ad                                                                      | إصدار فثنية سلية<br>الأليام ع                                                                                                    |
| Rajhi-eate transfet toransfed tetransfed i sate (gi-mi, ))) et al memory at low grow in<br>Al Imma-eaterstransfersiteers rationegneis jewie model (00/0000) et pons i set from to<br>NGA-date (gi/MV)))) Remarationeder for an obsister ausfed transport instruction (s) | estrontop(15)<br>(17)                                                                                                    |              | Bank Reconciliat                                                                  | ion Formula                                                                         | (f) ((f))                                                                                                    |
|                                                                                                    |                                                                                                    |              | Subsidiary Recor                                                                  | nciliation Formu                                                                    | a                                                                                                    |
| •                                                                                                    | الساح بالإشعارات للتيكك السادره العتباد                                                                                                    | 0            | نظامي للمطور الفارعة                                                              | انشاء قيد                                                                           |                                                                                                    |

#### حقول موديول الموازنات

من خلال هذا القسم يتم تعريف البيانات الأساسية الخاصة بالبنك كالتالي:

💉 حساب القيم الدائنة والمدينة في الموازنة المالية

هذا الخيار خاص بالموازنات المالية. عند تعليم هذا الخيار، يسمح النظام بمتابعة كل من الدائن والمدين الخاص بكل حساب مدرج بالموازنة سواء القيم المتوقعة للسنة الحالية أو القيم الفعلية المدينة والدائنة لكل حساب بالموازنة المالية.

عند تعليم هذا <u>الخيار ثم تنفيذ الإجراء "Regenerate UI"،</u> يقوم النظام بعرض حقول الدائن والمدين على مستوى القيمة المتوقعة والقيمة الفعلية والقيم الفعلية الخاصة بكل من السنوات الأربع، ومن ثم يمكن متابعة الموازنة للمدين والدائن الخاص بكل قيمة من القيم المعروضة وليس صافي القيمة فقط. أنظر الصورة التالية:

|      |         |        |          |      |        |          |          |       |        |         | التقاصيل    |
|------|---------|--------|----------|------|--------|----------|----------|-------|--------|---------|-------------|
|      | القعلية | القيمة |          |      | متوقعة | القيمة ا |          |       | لسابقة | السنة ا |             |
| صافي | دائن    | مدين   | % التغير | قيمة | دائن   | مدين     | % التقير | مىاقى | دائن   | مدين    | تسية التغير |
|      |         |        |          |      |        |          |          |       |        |         |             |
|      |         |        |          |      |        |          |          |       |        |         |             |
|      |         |        |          |      |        |          |          |       |        |         |             |

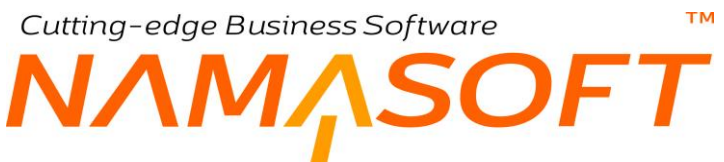

#### إعدادات التأكد من عدم تجاوز الموازنات

#### من خلال هذا القسم يتم تعريف البيانات الأساسية الخاصة بالبنك كالتالي:

| اعتيان المجموعة التحسيرية.<br>اعتيان السجل | اعتبار الإدارة<br>اعتبار الذمة     |
|--------------------------------------------|------------------------------------|
| اعطال مرجع 2                               | اعتبار مرجع 1                      |
| اعتبار الفترة المالية                      | اعتبار مرجع 3                      |
| تفعيل مدم الحفظ عدد تجاوز الموازات         | تفعيل الموافقة عند تجازو الموازدات |

- م اعتبار القطاع
- اعتبار الفرع
- اعتبار الإدارة
- 🖌 اعتبار الذمة
- م اعتبار السجل
- 🖌 اعتبار مرجع 1
- 🖌 اعتبار مرجع 2
- 🖌 اعتبار مرجع 3
- م اعتبار الفترة المالية

من خلال هذه الحقول، يمكن اعتبار أي من هذه المحددات مع الموازنات، فالمفترض أنه عند اختيار الفرع، ستكون الموازنة خاصة بالفرع، وبالتالي المفترض أن يقوم النظام بأخذ الفرع في الاعتبار عند إصدار حركات على أي من الحسابات المذكورة بالموازنة.

#### 💉 تفعيل الموافقة عند تجاوز الموازنات

عند تفعيل هذا الخيار، يمكن ضبط النظام بحيث يسمح بتجاوز الموازنة بشرط أن تتم الموافقة على المستند (الذي سيتم من خلاله تجاوز الموازنة) من الشخص المسؤول عن ذلك.

#### 🖌 تفعيل منع الحفظ عند تجاوز الموازنات

عند تفعيل هذا الخيار، يمكن ضبط النظام بحيث يمنع المستخدم من تجاوز الموازنة، حيث سيقوم النظام بعدم السماح بتخزين المستند (الذي سيتم من خلاله تجاوز الموازنة).

لتفعيل الموافقة أو منع الحفظ عند تخطي الموازنة، لابد أيضاً من ضبط إعدادات أخرى سواء بمستند الموازنة، وأيضاً بسجل كل حساب بالموازنة يراد تفعيل أحد هذين الخيارين له. راجع الباب " تقييد صافي حركات الحساب بالموازنة" بهذا الكتاب.

## Cutting-edge Business Software معتمد الموازنات Cutting-edge Business Software معتمد الموازنات المتعلقة بنظام الموازنات

بالجدول التالي بعض الفيديو هات التي قامت شركة نما سوفت بإنتاجها لشرح وتسويق نظام الموازنات.

| الرابط                       | القيديو                                                                                                    |
|------------------------------|----------------------------------------------------------------------------------------------------|
| https://youtu.be/V2467jV04KI | الموازنات بنظام نماسوفت                                                                                        |
| https://youtu.be/dJCs49k8xqE | التحكم في إمكانية تخطي مجموع حركات الحساب بالسنة المالية<br>أو بأحد الفترات قيمة الموازنة المرصودة لهذا الحساب |
| https://youtu.be/1oy-TbJGfpQ | إعدادات الحسابات والبنوك والموازنات                                                                            |
| https://youtu.be/izQY4codpaA | تعريف الحسابات وخصانصها بنظام نماسوفت                                                                          |